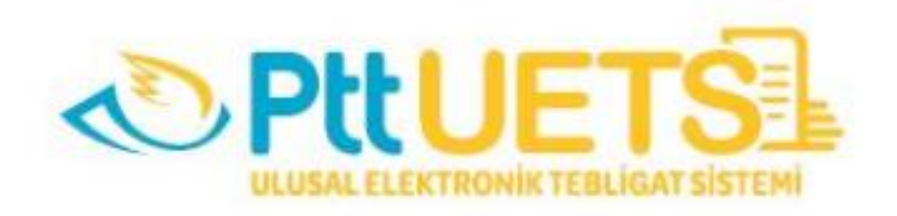

## ULUSAL ELEKTRONİK TEBLİGAT SİSTEMİ (UETS) PORTAL ÜZERİNDEN KULLANIM ŞEKLİNİ ALICI OLARAK GÜNCELLEME (E-İMZA İLE)

V1.0

25.02.2021

**<u>ADIM-1</u>**: <u>https://ptt.etebligat.gov.tr/login</u> adresinden sisteme e-imza ile giriş butonuna tıklanır.

| DELLETRONIK TEULGAT SISTEM         | Hesaba Gir                                                                      |
|------------------------------------|---------------------------------------------------------------------------------|
|                                    | TC Kimlik No *                                                                  |
|                                    | Şifre *                                                                         |
| Ulusal Elektronik Tebligat Sistemi |                                                                                 |
|                                    | Şifremi Unuttum / Yeni Şifre Al                                                 |
|                                    | Aşağıdaki yöntemlerden birini kullanarak<br>da hesabınıza giriş yapabilirsiniz. |
|                                    | E-Devlet E-imza Mobil Imza                                                      |
| e 2019ULTS Gizlilik Yasal İletişim |                                                                                 |

**<u>ADIM-2</u>**: E-imza butonu tıklanınca karşımıza yukarıdaki ekran açılır. Ekranda yer alan **<u>'Uygulamayı indirmek için tıklayınız</u>** linkine basılarak uygulama indirilir. TC Kimlik No alanına TCKN girilir ve Devam Et butonuna basılır. Bu şekilde sistem işlem numarası oluşturur.

## E-İmza ile Hesaba Gir

1. T.C. kimlik numaranızı ilgili alana yazınız ve Devam Et butonuna basınız.

2. İmzalama işleminde kullanılacak olan PTT E-Tebligat e-İmza Uygulamasını indirerek çalıştırınız. (Daha önce indirdiyseniz tekrar indirmenize gerek yoktur.) Uygulamayı indirmek için tıklayınız

3. Ekranda çıkan Elektronik İmza İşlem Numarasını PTT E-Tebligat e-İmza Uygulamasına giriniz.(Kopyala yardım butonunu kullanabilirsiniz.)

4. İmzalama işlemini PTT E-Tebligat e-İmza Uygulamasındaki yönergeleri takip ederek gerçekleştiriniz.

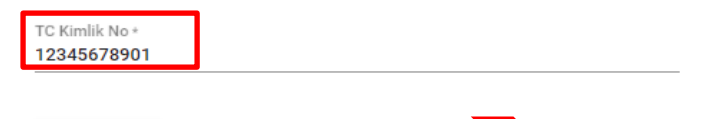

| Gen |
|-----|
|-----|

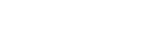

Devam Et

| <b>İşlem Numarası :</b><br>198598 🗋 | 04:55 |
|-------------------------------------|-------|
|                                     | İptal |

<u>ADIM-3</u>: İndirilen uygulama çalıştırıldığında yukarıdaki gibi e-imza bilgilerini gösterir. Oluşturulan işlem numarası "<u>İşlem Kodu</u>" alanına kopyalanır. "<u>Gönder</u>" butonuna tıklanır.

| 실 UETS v1.0.                                                                                            | 17                                                                                                    |                                                                                                    | -                                  | □ ×                   |   |
|----------------------------------------------------------------------------------------------------|----------------------------------------------------------------------------------------------------|----------------------------------------------------------------------------------------------------|------------------------------------|-----------------------|---|
| * İşlem yap<br>1-) İnternel<br>giriniz.<br>2-) "Gönder<br>3-) İmzalan<br>4-) Sertifik.<br>5-) "İleri" b | madan önce bilgisayarınızın<br>t tarayıcısında kopyaladığın<br>" butonuna tıklayınız.<br>acak bilgiler sağdaki kutuy<br>a listesinde sertifika seçili c<br>utonu ile imzalama işlemini | ı tarih ve saatinin doğru<br>ız işlem numarasını "Kor<br>ra gelecektir.<br>değil ise seçiniz.<br>başlatınız. | olduğundan em<br>lu Yapıştır" butı | in olunuz.<br>onu ile |   |
| İşlem Kodu                                                                                              | 300019                                                                                                    |                                                                                                    | Kodu Ya                            | apıştır               |   |
|                                                                                                    | * Tarayıcıda gördüğünüz iş                                                                                                    | ilem kodunu giriniz.                                                                                         | Gönd                               | ler ·                 | Ζ |
| Akıllı Kart L                                                                                           | istesi                                                                                                    | İmzalanacak                                                                                                  | Bilgi Özeti                        |                       |   |
|                                                                                                    | URAT PU SULA<br>ortifika Yenile                                                                                                    |                                                                                                    |                                    |                       |   |
| Ad Soyad : N                                                                                            | IURAT PUSULA                                                                                                    |                                                                                                    |                                    |                       |   |
| T.C. Kimlik No<br>Sertifika Bitiş                                                                       | o: 12345678901<br>; Tarihi: 02.01.2021                                                                                                    |                                                                                                    |                                    |                       |   |
| Sertifikayı Ve                                                                                          | ren: TÜRKTRU                                                                                                    | 🗌 Üste Tut 🛛 İ                                                                                               | ptal İleri                         |                       |   |

<u>ADIM-4</u>: Gönder butonuna bastıktan sonra "<u>Akıllı Kart PIN Kodu</u>" ekranı açılır. Kullanıcı e-imza PIN Kodunu ilgili alana girer ve "<u>Tamam</u>" butonuna basılır.

|                                                                                                    | 17                                           |                                                                                                    |                                                                                                    |  |
|----------------------------------------------------------------------------------------------------|----------------------------------------------|----------------------------------------------------------------------------------------------------|----------------------------------------------------------------------------------------------------|--|
| ▲ UE15 VI.0.                                                                                                    | 17                                           |                                                                                                    |                                                                                                    |  |
| <ul> <li>* İşlem yapmadan önce bilgisayarınızın tarih ve saatinin doğru olduğundan emin olunuz.</li> <li>1-) İnternet tarayıcısında kopyaladığınız işlem numarasını "Kodu Yapıştır" butonu ile giriniz.</li> <li>2-) "Gönder" butonuna tıklayınız.</li> <li>3-) İmzalanacak bilgiler sağdaki kutuya gelecektir.</li> <li>4-) Sertifika listesinde sertifika seçili değil ise seçiniz.</li> <li>5-) "İleri" butonu ile imzalama işlemini başlatınız.</li> </ul> |                                              |                                                                                                    |                                                                                                    |  |
| İşlem Kodu                                                                                                    | 300019                                       |                                                                                                    | Kodu Yapıştır                                                                                                    |  |
|                                                                                                    | * Tarayıcıda gördüğünüz işl                  | em kodunu giriniz.                                                                                                    | Gönder                                                                                                    |  |
| Akıllı Kart L                                                                                                    | istesi                                       | İmzalanaca                                                                                                    | ak Bilgi Özeti                                                                                                    |  |
| AKIS                                                                                                    | URAT PUSULA<br>rtifika Yenile<br>URAT PUSULA | Posta ve<br>tarafından sağlı<br>06/12/2018 ta<br>Gazete'de yay<br>Tebligat Sisten<br>Hakkında<br>maddesinin (1<br>uyarınca Posta<br>tarafından sı<br>doğrulama<br>22/02/2019 ti<br>itibarıyla elekt<br>başvuru yapac<br>ederim. | Telgraf Teşkilatı A.Ş.<br>anan E-Tebligat hesabına,<br>arih ve 30617 sayılı Resmî<br>ımlanan Ulusal Elektronik<br>mine İlişkin Usul Ve Esaslar<br>Yönetmelik'in 16'ıncı<br>.)'inci fikrasının b) bendi<br>o ve Telgraf Teşkilatı A.Ş.<br>unulan güvenli kimlik<br>sistemini kullanarak<br>tarih ve saat 11:16:01<br>tronik imzam ile online<br>tağımı kabul ve taahhüt |  |
| T.C. Kimlik No                                                                                                    | 12345678901                                  |                                                                                                    |                                                                                                    |  |
| Sertifikayı Ve                                                                                                    | ren: TÜRKTRU                                 | 🗌 Üste Tut 🌘                                                                                                    | İptal İleri 【                                                                                                    |  |

|                                   |       | ×   |  |
|-----------------------------------|-------|-----|--|
| Akıllı Kart PIN Kodu              |       |     |  |
| ******                            |       |     |  |
| 1                                 | 2     | 3   |  |
| 4                                 | 5     | 6   |  |
| 7                                 | 8     | 9   |  |
| Geri Al                           | 0     | Sil |  |
| 🗌 Tuşları Karıştır 🛛 PIN'i Göster |       |     |  |
| İptal                             | Tamam |     |  |

**<u>ADIM-5</u>**: Akıllı Kart PIN Kodu girildikten sonra yönlendirme ekranı açılır ve işlemin başarılı bir şekilde tamamlandığını bildiren sonuç ekranı gelir. **"<u>OK</u>"** butonuna bastıktan sonra uygulama kapanır ve UETS hesabı arayüzü görüntülenir.

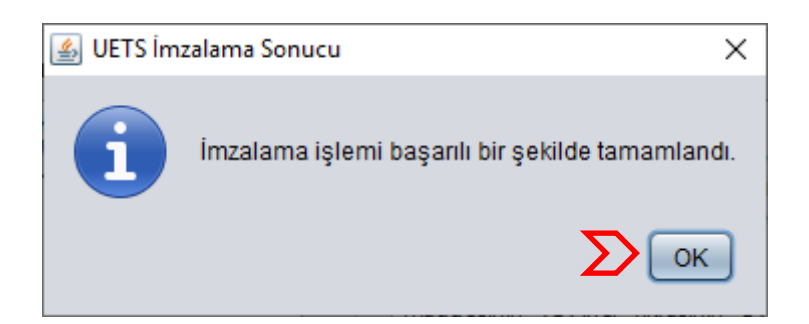

<u>NOT:</u> Burada hata gelirse, e-imza PIN'ini doğru girdiğinizden emin olunuz. Hata devam ederse, Java uygulaması için teknik destek almanız gerekebilir.

<u>ADIM-6</u>: Sisteme giriş yaptıktan sonra ekranın sağ üst köşesinde bulunan profil resmine tıkladığımızda hesabımıza ait işlemleri yapacağımız "<u>Hesap Bilgileri</u>" butonuna tıklanır.

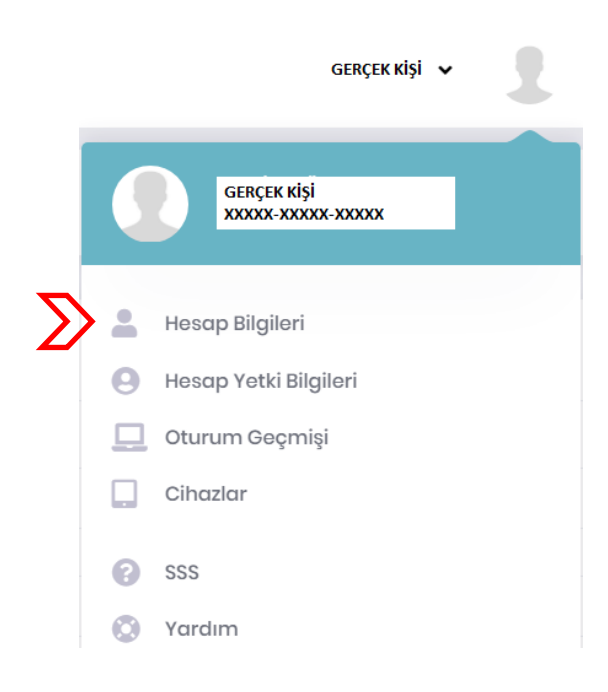

ADIM-7: Hesap Bilgileri ekranının en alt kısmında yer alan "Kullanım Şekli" alanındaki "Alıcı" alanı işaretlenir ve ekrana çıkan uyarı metni okunduktan sonra "Evet" butonuna tıklanarak onaylanır. 🖺 Kaydet Hesap Bilgileri 6 Kullanım Şekli Alıcı  $\times$ UYARI ALICI seçeneğini işaretlemeniz durumunda bireysel olarak da UETS portalından e-Tebligat almaya başlayacaksınız. Böylece şahsınız adına fiziksel tebligat gönderimi yapılmayacaktır. Devam etmek istediğinizden emin misiniz? Evet Hav ADIM-8: Son olarak sağ üst köşede yer alan "Kaydet" butonuna tıklanır ve Alıcılık aktivasyonu tamamlanmış olacaktır. × Vazge 🖹 Kaydet 8 Hesap Bilgileri Kullanım Şekli Alici

**NOT:** Alıcılık Aktivasyonu sırasında sorun yaşadıysanız <u>epd-elektroniktebligat@ptt.gov.tr</u> adresine mail atarak teknik destek ve yardım alabilirsiniz.